# **Online Performance Appraisal System**

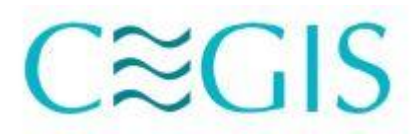

User Manual Dhaka

CECIS Center for Environmental and Geographic Information Services House: 6, Road: 23/C, Gulshan-1, Dhaka-1212, Bangladesh. Tel: 8817648-52, Fax: 880-2-8823128

# Overview of the system

CEGIS has developed a web-based Online Performance Appraisal system for automating the appraisal of the employee.

Whenever a performance appraisal form is submitted in the system it follows the following hierarchy (Figure: 1).

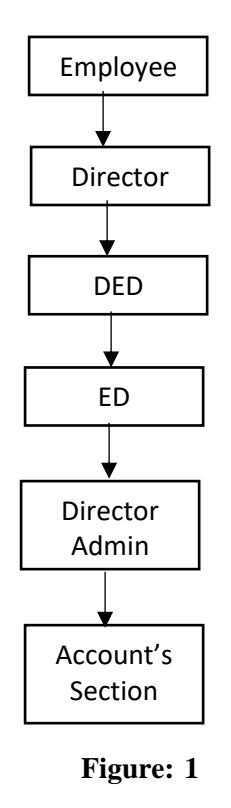

Whenever an **Employee** sends a request, it is automatically forwarded to the **Director** for evaluation. After that, it is sent consecutively to **Deputy Executive Director**, and **Executive Director** for evaluation. After it has been approved in all the above stages finally, the appraisal form is sent to the **Director Admin** and then send to **Accounts Section** for further processing.

You can go to the Online Performance Appraisal System via <u>http://202.53.173.185/evaluation</u> which will take you to the following page (Figure: 2).

| $C \approx GIS$ Online Perform | <u>nance Ap</u> | <u>praisal System</u>      |                                                         |
|--------------------------------|-----------------|----------------------------|---------------------------------------------------------|
|                                |                 |                            | [Register] [LogIn]                                      |
|                                |                 |                            |                                                         |
|                                | Sign In         | Forgot password?           |                                                         |
|                                | Initial         |                            |                                                         |
|                                | Password        |                            |                                                         |
|                                | Not a member    | yet? Register now ! Log in |                                                         |
|                                |                 |                            |                                                         |
|                                |                 |                            |                                                         |
|                                |                 |                            |                                                         |
|                                |                 |                            |                                                         |
|                                |                 |                            |                                                         |
|                                |                 |                            |                                                         |
|                                |                 |                            | Activate Windows<br>Go to Settings to activate Windows. |
|                                | © 2020 - A      |                            |                                                         |

Figure: 2

Here you can see the **Login** and **Register** link in the top-right. If you are entering for the first time you have to complete the registration.

## Section-1 Registration Process

To complete the registration please follow the following processes:

- 1. First, click on the '**Register**' link on the top-right (Figure: 2).
- 2. You will be redirected to the Registration Page.

Now you can see the following page on your screen (Figure: 3).

| C≋GIS <u>Online Perf</u> | formance .   | <u>Appraisal System</u>          |              |                                     |
|--------------------------|--------------|----------------------------------|--------------|-------------------------------------|
|                          |              |                                  |              | [Register] [LogIn]                  |
|                          | Registration |                                  | Sign In Now! |                                     |
|                          | Initial      | Please Select Initial            | ~            |                                     |
|                          |              |                                  |              |                                     |
|                          |              |                                  |              |                                     |
|                          |              |                                  |              |                                     |
|                          |              |                                  |              |                                     |
|                          |              |                                  |              |                                     |
|                          |              |                                  |              |                                     |
|                          |              |                                  |              |                                     |
|                          |              |                                  |              | Activate Windows                    |
|                          | © 202        | 0 - All Rights Reserved By - C C | S            | Go to Settings to activate Windows. |
|                          | F            | Figure: 3                        |              |                                     |

3. Select the **initial** from the dropdown menu which is provided by **CEGIS Authority**.

| C≈GIS Online Performance | <u>Appraisal System</u> |              |                                         |
|--------------------------|-------------------------|--------------|-----------------------------------------|
|                          |                         |              | [Register] [LogIn]                      |
| Registration             |                         | Sign In Now! |                                         |
| Initial                  | MZM                     | •            |                                         |
| Name                     | Mohammed Mukteruzzaman  |              |                                         |
| Email                    | mdzaman@cegisbd.com     |              |                                         |
| Phone No                 | 01778617994             |              |                                         |
| Password                 |                         |              | Enter your password                     |
| Confirm<br>password      |                         |              | Enter your password<br>again to confirm |
|                          | Register                |              | Ŭ                                       |

**Figure: Registration form** 

- 4. Give a password and confirm the password
- 5. Click the **Register** button.

If you are already registered to **Online Performance Appraisal System** or registered successfully, to **Login**, follow the following instructions.

Section-2 Logging in the System

### C≈GIS Online Performance Appraisal System

| Sign In      | Forgot password?           |
|--------------|----------------------------|
| Initial      | akr                        |
| Password     |                            |
| Not a member | yet? Register now ! Log in |
|              |                            |

[Register] [LogIn]

#### **Figure: Login**

- 1. Type your Initial given by CEGIS Authority in the 'Initial' textbox
- 2. Give your password in the 'Password' text box
- 3. Click the 'Login' button

After successful login, you will be able to see the following screen:

#### C≈GIS Online Performance Appraisal System

| <i>c</i>      |           |           |           |          |   |      |        |   |        |  |
|---------------|-----------|-----------|-----------|----------|---|------|--------|---|--------|--|
| erformanc     | e Appra   | aisal Ini | formation | n        |   |      |        |   |        |  |
| elect Status  |           | ~         | 2020      |          | • |      |        |   |        |  |
|               |           |           |           |          |   |      |        |   |        |  |
| ow 50 🗸 entri | es        |           |           |          |   |      |        |   |        |  |
| Date of       | Initial 🔶 | Name      | ¢         | Division | ¢ | Year | Status | ÷ | Action |  |
| Submission    |           |           |           |          |   |      |        |   |        |  |
|               |           |           |           |          |   |      |        |   |        |  |

Figure 6: User Dashboard after Login

#### Section-3 Submission of Performance Appraisal Form

To submit a performance form, follow the below instructions: -

1. Click on the Submission of Performance Appraisal Form menu and you will be able to see the following screen:

| Dashboard Submissior              | n of Performance Appraisal        | Form User Guide               | 9                                       |                 | Md. Ashikur | Rahman 👻 |
|-----------------------------------|-----------------------------------|-------------------------------|-----------------------------------------|-----------------|-------------|----------|
|                                   | Create N                          | lew Performa<br>Period: Janua | nce Appraisal Int<br>ary-December, 2020 | formation       |             |          |
|                                   | 1. Name: Md. As                   | hikur Rahman                  |                                         |                 |             |          |
|                                   | 2. Designation w                  | ith present position: Co      | onsultant                               |                 |             |          |
|                                   | 3. Division: Data                 | base, ICT and System M        | Management                              |                 |             |          |
|                                   | 4. Date of Joinin                 | g CEGIS/EGIS: ★               |                                         |                 |             |          |
|                                   | mm/dd/yyyy                        | 1                             |                                         |                 |             |          |
|                                   | 5. Educational Q                  | ualification: ★               |                                         |                 |             |          |
|                                   |                                   |                               |                                         |                 |             |          |
|                                   | 6. Training Recei                 | ived:                         |                                         |                 |             |          |
|                                   |                                   |                               |                                         |                 |             |          |
|                                   | 7. Do you need a                  | ny further training? If y     | es, give justification. 🖲 Yes           | O No            |             |          |
|                                   |                                   |                               |                                         |                 |             |          |
|                                   |                                   |                               |                                         |                 |             |          |
|                                   | 9. Do you want to                 | o develop yourself in ar      | ny other fields? 🖲 Yes 🔾 No             | )               |             |          |
|                                   |                                   |                               |                                         |                 |             |          |
|                                   |                                   |                               |                                         | 10              |             |          |
|                                   | 10. Any suggesti<br>CEGIS.        | ion to improve the qual       | ity of work and business de             | evelopment of   |             |          |
|                                   | ● Yes ○ No                        |                               |                                         |                 |             |          |
|                                   |                                   |                               |                                         |                 |             |          |
| 0 Listuary mains activities       |                                   |                               |                                         |                 |             |          |
| (Highlight your activities, repor | t published, specific role in the | projects, time manage         | ment during project implem              | nentation etc.) |             |          |
| Project Code                      | Project Name                      | Project PL                    | Duration(%)                             | Desci           | ription     | action   |
|                                   |                                   |                               |                                         |                 |             |          |
| Select                            |                                   |                               |                                         |                 |             |          |
| Select 👻                          |                                   |                               |                                         |                 | 2           |          |
| Select                            |                                   |                               |                                         |                 |             |          |
| -Select-                          |                                   |                               |                                         |                 |             |          |
| -Select-                          |                                   |                               | Save                                    |                 | <u> </u>    |          |

Figure 7: Performance Appraisal Form

- 2. Fill up all the necessary information in this form. Mandatory fields are marked red star. Read them carefully and fill up the form.
- 3. Add the list of project activity at the end of the form.

- 4. Choose the project that you worked on and give the description, here duration is the percentage of work done in this project.
- 5. If there's no project involved then just add the description.
- 6. Click Add More Activity button if you have worked on multiple project.
- 7. Click Save button after adding all the necessary information

After clicking save button a mail will automatically be sent to the director of your division for performance evaluation.

The Dashboard will look like this after the submission of the Performance Appraisal form

| Dashboard Sul      | bmission o | f Performance Appraisa | al Form User Guide |        |                        | Md. Ashikur Rahmar |
|--------------------|------------|------------------------|--------------------|--------|------------------------|--------------------|
| Performanc         | e Appra    | aisal Informatio       | n                  |        |                        |                    |
| Select Status      |            | - 2020                 | •                  |        |                        |                    |
| show 50 🗸 entri    | es         |                        |                    |        |                        |                    |
| Date of Submission | Initial 🍦  | Name 👙                 | Division 🖕         | Year 🍦 | Status                 | Action             |
| Tuesday, 19        | AKR        | Md. Ashikur Rahman     | Database, ICT and  | 2020   | Pending for Director's | Details Edit       |

Figure 7: Dashboard after submission

Click Details button to see the details of the form just filled.

| Dashboard Submission                                               | n of Performance Appraisal Forr                                              | n User Guide                      |                                          | Md. Ashikur Rahman 👻 |
|--------------------------------------------------------------------|------------------------------------------------------------------------------|-----------------------------------|------------------------------------------|----------------------|
|                                                                    | P                                                                            | erformance A<br>Period: January-I | ppraisal Form<br>December, 2020          |                      |
| General Info of Employee                                           | Recommended By                                                               |                                   |                                          |                      |
| 1. Name: Md. Ashikur Rahm                                          | an                                                                           |                                   |                                          |                      |
| 2. Designation with present                                        | position: Consultant                                                         |                                   |                                          |                      |
| 3. Division: Database, ICT an                                      | nd System Management                                                         |                                   |                                          |                      |
| 4 Date of Joining CEGIS/EG                                         | <b>IS:</b> 4/5/2020                                                          |                                   |                                          |                      |
| 5 Educational Qualifications                                       | Pagin cos                                                                    |                                   |                                          |                      |
| 5. Educational Qualification:                                      | BSC IN CSE                                                                   |                                   |                                          |                      |
| 6. Training Received: 00P                                          |                                                                              |                                   |                                          |                      |
| 7. Do you need any further to<br>YES                               | raining? If yes, give justification.                                         |                                   |                                          |                      |
| SOLID Principle                                                    |                                                                              |                                   |                                          |                      |
| 9. Do you want to develop yo                                       | ourself in any other fields?                                                 |                                   |                                          |                      |
| YES                                                                |                                                                              |                                   |                                          |                      |
| GIS                                                                |                                                                              |                                   |                                          |                      |
| 10. Any suggestion to impro<br>CEGIS.                              | we the quality of work and business                                          | development of                    |                                          |                      |
| NO                                                                 |                                                                              |                                   |                                          |                      |
| 8. List your major activities a<br>(Highlight your activities, rep | and achievements during the period<br>port published, specific role in the p | ojects, time managem              | ent during project implementation etc.)  |                      |
| SL Project Code                                                    | Project Name                                                                 | Duration(%)                       | Description                              |                      |
| 1 UDB003                                                           | Digital CEGIS                                                                | 23                                | Performance appraisal system development |                      |
|                                                                    |                                                                              |                                   |                                          |                      |

Click the Recommended by button to see who have recommended your performance appraisal form.

| C C Online Performance Appraisal System                 |                                                                                    |                        |           |  |  |  |  |  |  |
|---------------------------------------------------------|------------------------------------------------------------------------------------|------------------------|-----------|--|--|--|--|--|--|
| Dashboard Submission                                    | Dashboard Submission of Performance Appraisal Form User Guide Md. Ashikur Rahman 🔻 |                        |           |  |  |  |  |  |  |
|                                                         | Performance Appraisal Form                                                         |                        |           |  |  |  |  |  |  |
|                                                         |                                                                                    | Period: January-Decemb | ier, 2020 |  |  |  |  |  |  |
| General Info of Employee                                | Recommended By                                                                     |                        |           |  |  |  |  |  |  |
| This Performance Appraisal Form has not yet Recommended |                                                                                    |                        |           |  |  |  |  |  |  |
|                                                         |                                                                                    | Back to Dashboard      |           |  |  |  |  |  |  |

This form has not yet recommended.